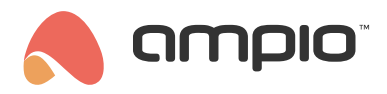

## Linked conditions

Document number: PO-082-EN Version: 2.0 Date of publication: October 9, 2024

### Introduction

In order to create a condition that depends on more than one module, the installer has two options. One is to use flags. The second option is to create linked conditions.

A linked condition allows some action to be triggered if condition A (main) is triggered, but only if condition B (linked) is active.

# **Configuration in Ampio Designer**

In the *LOGIC* tab, create the main condition according to the required logic. Then, select the cog icon on the right and click the *Add linked* button.

| M-SERV-s | × Flag | ≎ 🚺 15. 🗸 🗷 🗙 Simple | ⇒ | M-SERV-s | × Inputs & outputs | 0 Output 5. X 🕂 🗙 | Simple | 0 Tog      | gle 0           | <b>≥</b><br>2 |
|----------|--------|----------------------|---|----------|--------------------|-------------------|--------|------------|-----------------|---------------|
| #        |        | Event                |   | Actor    | Output type        | Output numbers    | Delete | Add linked | Add description |               |

Then, in the line below, select on what condition the link is to apply - only binary values (having state 0 or 1) will be visible in the list.

|               | M-SERV-s | × Flag | ≎ 🚺 15. 🗸 🖌 → | <ul> <li>Simple <ul> <li>→</li> </ul> </li></ul> |
|---------------|----------|--------|---------------|--------------------------------------------------|
| $\mathscr{O}$ | M-SERV-s | × Flag | ≎ 🗄 30. ♦     | Active                                           |

Once all the desired conditions have been set, click 'Save'.

## Configuration in the Smart Home Configurator\*.

\*from January 2024, the Smart Home Configurator software is no longer being developed. It is recommended to use it only in substantiated instances.

From the list of devices, select a device that you want to control and open the Device configurator.

| 😽 Am    | ipio SmartH  | ome device | configurator ver. 5.0.0.5317     |               |                 |            |         |           |       |      | - 🗆 X                                                                                                    |   |
|---------|--------------|------------|----------------------------------|---------------|-----------------|------------|---------|-----------|-------|------|----------------------------------------------------------------------------------------------------|---|
| File D  | evice Proj   | ect Utils  | Language                         |               |                 |            |         |           |       |      |                                                                                                    |   |
| List of | online devie | es:        |                                  |               | -               |            | Your so | ftware is | up to | date | Remote Support - download                                                                                                    | d |
| Sea     | rch below:   |            |                                  |               | Search column:  | Device nam | ne      | $\sim$    | ٠     | 1    | Q Search for descriptions                                                                                                    |   |
| On      | MAC          | Local      | ▲ Туре                           | Name          |                 |            | Pcb     | Soft      |       | I    |                                                                                                    |   |
| 1       | 16           | 1          | U010 M-SERV-s v3 (0.0.0.0)       |               |                 |            | 6       | 11513     |       | :    |                                                                                                    |   |
| 2       | 4868         | B4         | U011 M-DOT-9                     |               |                 |            | 10      | 10226     |       |      | Device monitor                                                                                                    |   |
| 3       | F            | F          | U025 UNI-MODBUS                  |               |                 |            | 7       | 5107      |       | •    | <b>0</b> 2                                                                                                    |   |
|         |              |            |                                  |               |                 |            |         |           |       |      | The sector matter                                                                                                    |   |
|         |              |            |                                  |               |                 |            |         |           |       |      |                                                                                                    |   |
|         |              |            |                                  |               |                 |            |         |           |       |      | ♥                                                                                                    |   |
|         |              |            |                                  |               |                 |            |         |           |       |      | Device <u>p</u> arameters                                                                                                    |   |
|         |              |            |                                  |               |                 |            |         |           |       |      | 12                                                                                                    |   |
|         |              |            |                                  |               |                 |            |         |           |       |      | ***<br>***                                                                                                    |   |
|         |              |            |                                  |               |                 |            |         |           |       |      | Network monitor                                                                                                    |   |
|         |              |            |                                  |               |                 |            |         |           |       |      | Q                                                                                                    |   |
|         |              |            |                                  |               |                 |            |         |           |       |      | Eind devices                                                                                                    |   |
|         |              |            |                                  |               |                 |            |         |           |       |      |                                                                                                    |   |
|         |              |            |                                  |               |                 |            |         |           |       |      |                                                                                                    |   |
|         |              |            |                                  |               |                 |            |         |           |       |      |                                                                                                    |   |
|         |              |            |                                  |               |                 |            |         |           |       |      | Debugger:                                                                                                    |   |
| 4       |              |            |                                  |               |                 |            |         |           |       | >    | Ampio SmartHome device<br>configurator ver. 5.0.0.5317<br>Interface recognized<br>Device programming result<br>0000000F<br>Software upload error |   |
|         | 1%           | PCB: 2 S   | SOFT: 321 SN: D30997RS (0,16kbps | 0,5%   Max: 7 | (,17kbps 24,4%) |            |         |           |       |      | l                                                                                                    |   |

#### Then, open Linked conditions.

| 8    | Conf   | iguration w | indow of ac                             | tuating device             |                  |                |              |              |           |        |                    | _      |       | ×                            |
|------|--------|-------------|-----------------------------------------|----------------------------|------------------|----------------|--------------|--------------|-----------|--------|--------------------|--------|-------|------------------------------|
| List | ofonli | ne devices: | Dev                                     | vice configuration- Type   | <b>: U025</b> -U | INI-MODBUS     | , MAC 0000   | 0F,          |           |        |                    |        |       |                              |
|      | Search | for devices | :                                       |                            |                  | Search column: | Device na    | ne           | ~ 🖡 🕇     |        |                    |        |       |                              |
| 0    | n      | MAC         | Local                                   | ▲ Туре                     | Name             |                |              | Pcb          | Soft      | Buffer | U/Temp             | Pps    | Prot. | Status                       |
| 1    |        | 16          | 1                                       | U010 M-SERV-s v3 (0.0.0.0) |                  |                |              | 6            | 11513     | 2560   | 12,8V              | 0,4    | 23    |                              |
| 2    | _      | 4868        | B4                                      | U011 M-DOT-9               |                  |                |              | 10           | 10226     | 1024   | 19,7V              | 0,2    | 19    |                              |
| 3    |        | F           | F                                       | U025 UNI-MODBUS            |                  |                |              | 7            | 5107      | 4096   | 10,2V              | 0,3    | 23    |                              |
| <    |        |             |                                         |                            |                  |                |              |              |           |        |                    |        | 1-    | >                            |
|      |        |             | device: UNI-                            |                            |                  |                | 💥 Add o      | ondition fro | m event   |        | Add condition from | device | 30    | ait:<br><u>C</u> ondition    |
| 0    |        | MAC         | Type                                    | Name Co                    | andition         |                |              |              |           |        | Function           |        | R     | Eunction                     |
| -    |        |             | .,,,,,,,,,,,,,,,,,,,,,,,,,,,,,,,,,,,,,, |                            |                  |                |              |              |           |        | 1 diretion         |        | Depe  | endencies                    |
| <    |        | Download    | from dev                                | A Send to device           |                  | arameters      | 📩 Save to Fi | le           | Open from | n file | C Linked conditio  | ns     | >     | Up<br>Down<br>Test<br>Delete |
| [    |        | 0%          | Device m                                | nemory usage               |                  |                |              |              |           |        |                    |        | Ē     | Сору                         |

From the dropdown list on top, select the module that will serve as an additional source in your condition and click Add.

| 000001¦M | SERV- ¦          |                 |                                   |           | $\sim$ | 🖳 Add    | 📝 Edit |        |   |         |
|----------|------------------|-----------------|-----------------------------------|-----------|--------|----------|--------|--------|---|---------|
| Dn ID    | MAC              | Type            | Name<br>ked condition             | Condition |        |          | -      |        | × | Delete  |
|          |                  | 000000 16\00000 | 016 U010 M-SERV-s v3<br>No choice | ×         |        | ✓ Accept | ×      | Cancel | ~ |         |
| Dow      | nload from the c | levice          | Send to device                    |           |        |          | Open   | Save   | 1 | X Close |

Next, choose the source type (from what information will the condition be created).

| 🖂 Editing a lin | ked condition         |           |        |        | — |        | ×      |
|-----------------|-----------------------|-----------|--------|--------|---|--------|--------|
| 00000016\0000   | 0016 U010 M-SERV-s v3 |           |        |        |   |        |        |
|                 |                       |           |        |        |   |        |        |
| Negation        | Binary input 🛛 🗸      | 1   stair | sensor |        |   |        | $\sim$ |
|                 | No choice             |           |        |        |   |        |        |
|                 | Binary input          |           |        | 4 A    |   | Connel |        |
|                 | Binary output         |           |        | Accept | ~ | Cancel |        |
|                 | Binary flag           |           |        |        |   |        |        |

Select a number (e.g. input or flag number) and, optionally, tick whether the information should be negated. Then click *Accept*.

| 💏 Editing a linked condition      |   |                                 |              |  | - | × |
|-----------------------------------|---|---------------------------------|--------------|--|---|---|
| 00000016\0000016 U010 M-SERV-s v3 | ł |                                 |              |  |   |   |
| Negation Binary input             | ~ | 1<br>2<br>3<br>4<br>5<br>6<br>7 | stair sensor |  |   | ~ |

Once all linked conditions are established, click Send to device.

| 00001¦M- | SERV-         |                          |                  | ~                                        | 🔍 Add 🛛 🖉 | Edit   |         |
|----------|---------------|--------------------------|------------------|------------------------------------------|-----------|--------|---------|
| 0        | MAC<br>1      | Type<br>U010 M-SERV-s v3 | Name             | Condition<br>Bin. input 1 (stair sensor) |           |        | Delete  |
| 🔁 Down   | load from the | device                   | 🐔 Send to device |                                          | Copen     | E Save | × Close |

After creating a regular condition in the configurator, go to Dependencies.

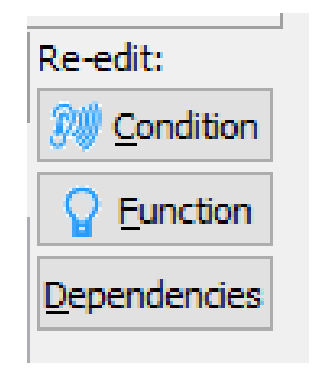

Select a dependency from the list and click Add.

| 💏 Condition link list - Window version: 5.0.0.4111         |                    | _ |       | ×   |
|------------------------------------------------------------|--------------------|---|-------|-----|
| Selecting an item to bind:                                 |                    |   |       |     |
| 0                                                          | 1 (stair s 🗸 🖳 Add |   | 🗙 Del | ete |
| 0                                                          | : 1 (stair sens    |   |       |     |
|                                                            |                    |   |       |     |
|                                                            |                    |   |       |     |
|                                                            |                    |   |       |     |
|                                                            |                    |   |       |     |
|                                                            |                    |   |       |     |
|                                                            |                    |   |       |     |
|                                                            |                    |   |       |     |
|                                                            |                    |   |       |     |
|                                                            |                    |   |       |     |
|                                                            |                    |   |       |     |
|                                                            |                    |   |       |     |
|                                                            |                    |   |       |     |
|                                                            |                    |   |       |     |
|                                                            |                    |   |       |     |
|                                                            |                    |   |       |     |
|                                                            |                    |   |       |     |
|                                                            |                    |   |       |     |
| Selecting a logical operation in the list: All of them 🗸 🗸 | 🗸 Accept           | × | Close |     |
|                                                            |                    | ~ |       |     |

For all the dependencies, you can also choose options All of them (AND) or Any of (OR), and confirm by clicking Accept.

| Selecting an item to bind:   Ø ¦ MAC Local: 00000001 ¦ ! Bin. input 1 (stair s > Add Delete     On D Condition     On D Condition     Selecting a logical operation in the list: All of them     All of them     All of them                              | <b>*</b> | Cor    | ndition l | ink list - Window version: 5.0.0.411       | 1                     |      |         |         |                                                                                                    |         | - | - |       | х   |
|----------------------------------------------------------------------------------------------------|----------|--------|-----------|--------------------------------------------|-----------------------|------|---------|---------|----------------------------------------------------------------------------------------------------|---------|---|---|-------|-----|
| Ø ! MAC Local: 00000001 ! ! Bin. input 1 (stair s v)     On D   Condition   On D   Condition   Selecting a logical operation in the list:     All of them     All of them     All of them     All of them     All of them     All of them     All of them | Sele     | ecting | g an item | to bind:                                   |                       |      |         |         |                                                                                                    |         |   |   |       |     |
| On       D       Condition         Image: Selecting a logical operation in the list:       All of them         All of them       ✓         All of them       ✓                                                                                            | 0        |        | MAC L     | ocal: 00000001 ¦                           |                       | Bin. | input 1 | l (stai | n s v                                                                                                    | 🔤 🖳 Ada | ł |   | 🗙 Del | ete |
| Selecting a logical operation in the list: All of them                                                                                                    | 0        | n      | ID        | Condition                                  |                       |      |         |         |                                                                                                    |         |   |   |       |     |
| Selecting a logical operation in the list:<br>All of them<br>All of them<br>All of them<br>All of them                                                                                                    |          |        |           |                                            |                       |      |         |         |                                                                                                    |         |   |   |       |     |
| Selecting a logical operation in the list: All of them                                                                                                    |          |        |           |                                            |                       |      |         |         |                                                                                                    |         |   |   |       |     |
| Selecting a logical operation in the list: All of them<br>All of them                                                                                                    |          |        |           |                                            |                       |      |         |         |                                                                                                    |         |   |   |       |     |
| Selecting a logical operation in the list: All of them                                                                                                    |          |        |           |                                            |                       |      |         |         |                                                                                                    |         |   |   |       |     |
| Selecting a logical operation in the list: All of them                                                                                                    |          |        |           |                                            |                       |      |         |         |                                                                                                    |         |   |   |       |     |
| Selecting a logical operation in the list: All of them                                                                                                    |          |        |           |                                            |                       |      |         |         |                                                                                                    |         |   |   |       |     |
| Selecting a logical operation in the list: All of them                                                                                                    |          |        |           |                                            |                       |      |         |         |                                                                                                    |         |   |   |       |     |
| Selecting a logical operation in the list: All of them                                                                                                    |          |        |           |                                            |                       |      |         |         |                                                                                                    |         |   |   |       |     |
| Selecting a logical operation in the list: All of them                                                                                                    |          |        |           |                                            |                       |      |         |         |                                                                                                    |         |   |   |       |     |
| Selecting a logical operation in the list: All of them                                                                                                    |          |        |           |                                            |                       |      |         |         |                                                                                                    |         |   |   |       |     |
| Selecting a logical operation in the list: All of them                                                                                                    |          |        |           |                                            |                       |      |         |         |                                                                                                    |         |   |   |       |     |
| Selecting a logical operation in the list: All of them                                                                                                    |          |        |           |                                            |                       |      |         |         |                                                                                                    |         |   |   |       |     |
| Selecting a logical operation in the list: All of them                                                                                                    |          |        |           |                                            |                       |      |         |         |                                                                                                    |         |   |   |       |     |
| Selecting a logical operation in the list: All of them                                                                                                    |          |        |           |                                            |                       |      |         |         |                                                                                                    |         |   |   |       |     |
| Selecting a logical operation in the list: All of them                                                                                                    |          |        |           |                                            |                       |      |         |         |                                                                                                    |         |   |   |       |     |
| Selecting a logical operation in the list: All of them                                                                                                    |          |        |           |                                            |                       |      |         |         |                                                                                                    |         |   |   |       | _   |
| All of them                                                                                                    |          |        |           | Selecting a logical operation in the list: | All of them           |      | $\sim$  |         | <ul> <li>Image: A second second s</li></ul> | Accept  |   | × | Close |     |
|                                                                                                    | _        | _      |           |                                            | All of them<br>Any of |      |         |         | _                                                                                                    |         |   |   | _     |     |

In the conditions window you will then see a condition with a circles number, which stands for the number of dependencies.

| 💏 Cor      | figuration    | vindow of a        | tuating device             |                              |                              |               |           |                   |                            |                    | -      |       | ×                               |
|------------|---------------|--------------------|----------------------------|------------------------------|------------------------------|---------------|-----------|-------------------|----------------------------|--------------------|--------|-------|---------------------------------|
| List of or | line devices: | Dev                | vice configuration- Typ    | e: U025-UNI-                 | MODBUS, N                    | 4AC 00000F    | ,         |                   |                            |                    |        |       |                                 |
| Searc      | h for device  | s:                 |                            | Sei                          | arch column:                 | Device name   |           | ~ 🌷 🚹             |                            |                    |        |       |                                 |
| On         | MAC           | Local              | ▲ Type                     | Name                         |                              |               | Pcb       | Soft              | Buffer                     | U/Temp             | Pps    | Prot. | Status                          |
| 1          | 16            | 1                  | U010 M-SERV-s v3 (0.0.0.0) |                              |                              |               | 6         | 11513             | 2560                       | 12,8V              | 0,4    | 23    |                                 |
| 2          | 4868          | B4                 | U011 M-DOT-9               |                              |                              |               | 10        | 10226             | 1024                       | 19,7V              | 0,2    | 19    |                                 |
| 3          | F             | F                  | U025 UNI-MODBUS            |                              |                              |               | 7         | 5107              | 4096                       | 10,2V              | 0,3    | 23    |                                 |
| List of d  | conditions fo | device: UNI-       | MODBUS, MAC 00000F         |                              |                              | X Add cond    | ition fro | om event          |                            | Add condition from | device | Re-f  | ><br>edit:<br><u>C</u> ondition |
| On         | MAC           | Туре               | Name                       | Condition                    |                              |               |           | Function          |                            |                    |        |       | Function                        |
| 1 🗸        | 1             | U010 M-SEP         | RV-s v3                    | [0F] AND Binary VO I         | n:T1(stair sensor            | ) Basic       | 1         | Binary flag: 7 Ba | sic Toggle                 |                    |        | Dep   | endencies                       |
|            |               |                    |                            | A list of bou<br>Ø ¦ MAC Loc | nd dependenc<br>al: 00000001 | ies, with a : | logic     | al operation      | All of them:<br>Bin. input | 1 (stair senso     | or)    |       | ▲ Up<br>Down                    |
| <          |               |                    |                            |                              |                              |               |           |                   |                            |                    |        | >     | lest                            |
| Ľ          | Downloa       | l <u>f</u> rom dev | Send to device             | O Param                      | eters 🛃                      | Save to File  |           | 📤 Open fron       | n file 🔅                   | Linked conditio    | ns     | Č     | <u>D</u> elete<br>Copy          |
|            | 0%            | Device m           | nemory usage               |                              |                              |               |           |                   |                            |                    |        |       |                                 |

The condition must, naturally, be sent to the device. From now on, for the condition to be met, linked information must also be active.

The logic saved in Dependencies must be activated first, if you want the condition to be performed immediately. Otherwise, it can be performed even with a couple of seconds' delay. Only when the Dependency is *Active* (logical status 1), will the logic of the main condition be checked.